Для того, щоб подати заяву на оформлення електронного запрошення до закладу освіти, іноземному вступнику необхідно створити свій електронний кабінет на порталі <u>https://apply.studyinukraine.gov.ua/home</u>.

Головна сторінка порталу має такий вигляд:

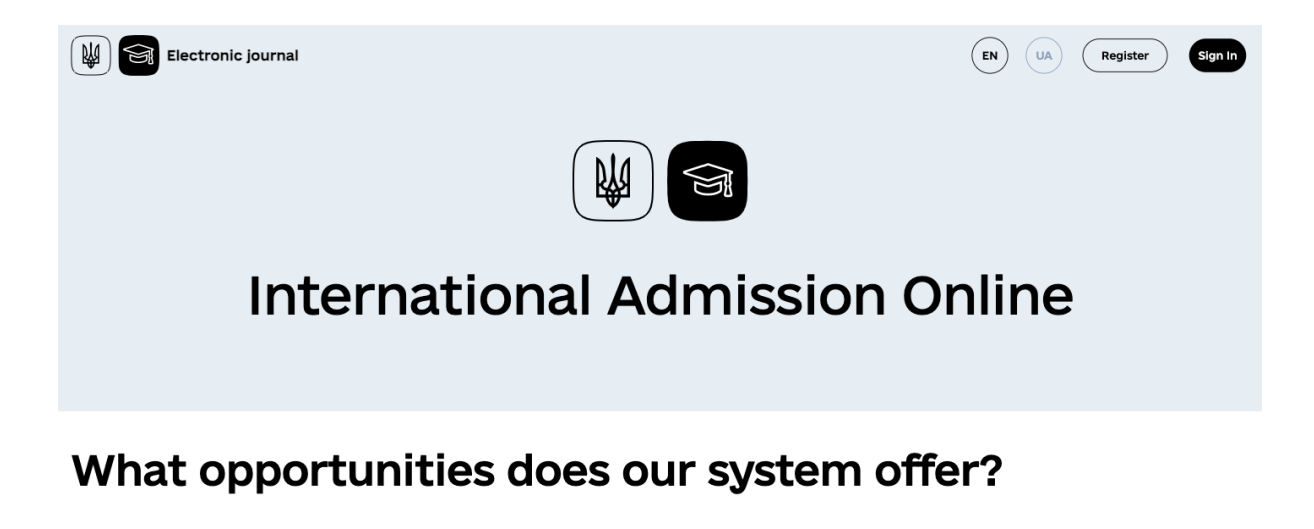

Digital account of a foreign applicant

Invitation

Border Control Information

Read information about the digital account of

View information about crossing the Ukrainian

*Puc. 1 - Стартова сторінка https://apply.studyinukraine.gov.ua.* 

Реєстрація електронного кабінету вступника в Єдиній міжвідомчій інформаційній системі України для іноземців та осіб без громадянства, які бажають навчатися у закладах професійної (професійно-технічної), фахової передвищої, вищої освіти України (далі - Єдина система/система).

Для того, щоб зареєструватися в Єдиній системі, необхідно:

1) натиснути на кнопку Register;

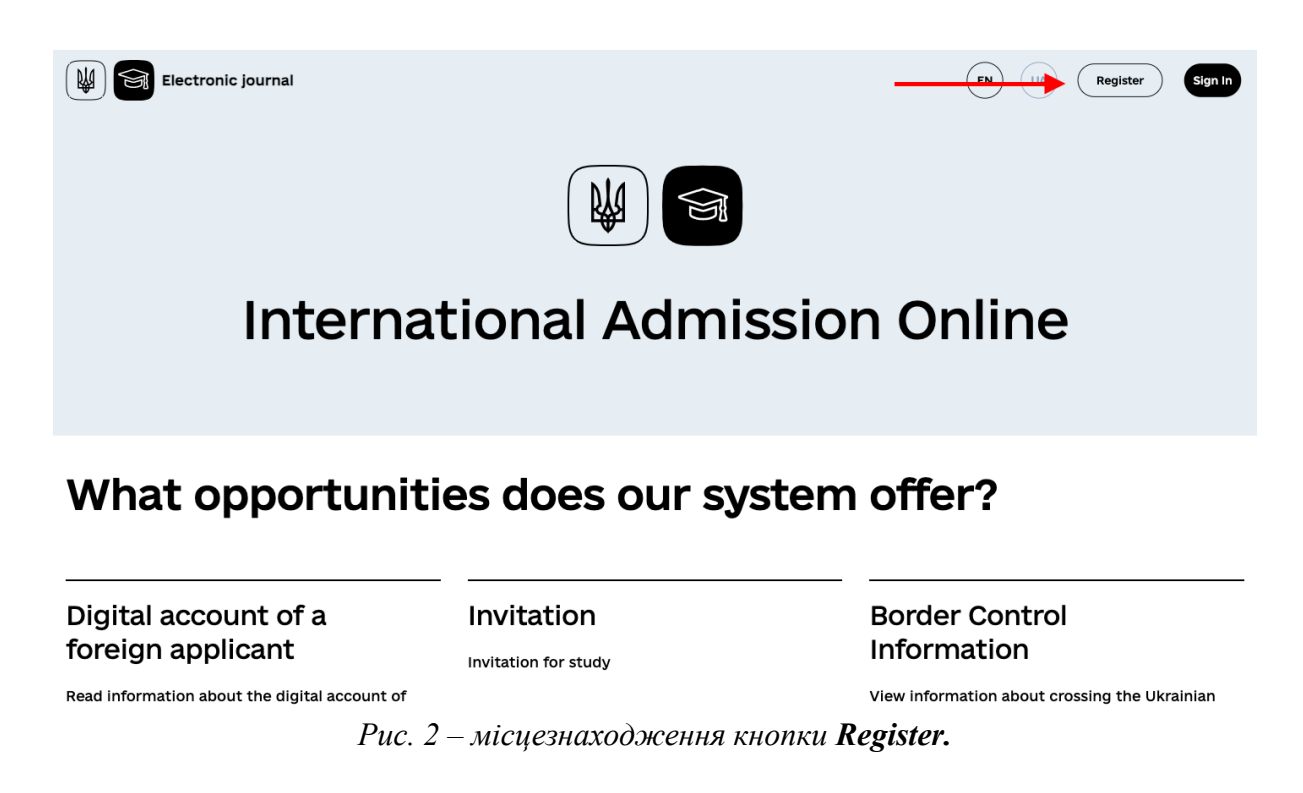

2) ввести актуальну електронну адресу (поле Email) та натиснути кнопку Submit;

| ← Go back                      | W S International Admission Online                                                             |
|--------------------------------|------------------------------------------------------------------------------------------------|
| Enter your e                   | mail address                                                                                   |
| Please enter your real email a | ddress. We will send you a letter to confirm your registration. No e-mails to return, no spam. |
|                                | Email                                                                                          |
|                                | w5@w.com<br>Example of correct format of email address: testgexample.com                       |
|                                | 4                                                                                              |
|                                | Submit                                                                                         |
|                                |                                                                                                |
| Support@studyinukraine.gov.ua  | Ukrainian<br>Ukrainian<br>State Center<br>for Integrational Education                          |
| 6 +38 044 359 05 39            | All rights reserved @ Ukrainian State Center for International Education 2021                  |

Рис. 3 – Сторінка вводу електронної адреси при реєстрації вступника

 система направляє на вказану адресу лист з посиланням, за яким необхідно перейти для верифікації електронної адреси, та інформує про це;

| ← Go back                                                         | W Thermational Admission Online                                                                                                    |                                       |
|-------------------------------------------------------------------|----------------------------------------------------------------------------------------------------|---------------------------------------|
|                                                                   | email address                                                                                                    |                                       |
|                                                                   | l understood                                                                                                    |                                       |
|                                                                   |                                                                                                    |                                       |
| S supportastudyinukraine.gov.ua<br>S +38 044 359 05 39<br>Privacy | Ukrainian<br>Science of ukraine Ukrainian<br>State Center<br>for International Education Ukrainian Ukrainian State Center State Center State | Ministry of<br>Digital Transformation |

Рис. 4 – Сторінка, що інформує вступника про необхідність підтвердити свою електронну адресу шляхом переходу за посиланням, що було відправлено листом email на адресу, зазначену в попередньому кроці.

- 4) натиснути на кнопку **I understood**, що призведе до переадресації на головну сторінку;
- 5) коли користувач натискає на посилання у листі, його переадресовує на сторінку задання паролю;
- 6) на сторінці задання паролю необхідно двічі ввести пароль, за яким буде здійснюватись вхід до системи, та натиснути **Submit**.

| ← Go back                     | International Admission Online                                                                                         |
|-------------------------------|----------------------------------------------------------------------------------------------------|
| Email confirmation            | i successful!                                                                                                    |
| Create a sti                  | Cong password<br>characters or more. It has to contain at least one of the each following: uppercase letter, lowercase |
| letter, number, non alpha-num | Password                                                                                                    |
|                               | Confirm password                                                                                                    |
|                               |                                                                                                    |

Рис. 5 - Сторінка задання вступником паролю для входу до особистого кабінету.

### Вхід вступника до системи

Вхід до електронного кабінету вступника:

- 1) після останнього кроку реєстрації або натискання кнопки **Sign In** на головній сторінці вступник потрапляє на сторінку автентифікації;
- 2) необхідно ввести електронну адресу, вказану при реєстрації (поле **Email**), пароль (поле **Password**) та натиснути кнопку **Submit**.

Якщо спроба увійти була невдалою, користувач побачить повідомлення (червоного кольору) з описом помилки і може повторити спробу входу.

| ← Go back                                              | International Admission Online                                                        |
|--------------------------------------------------------|---------------------------------------------------------------------------------------|
|                                                        | Use a local account to sign in.<br>Invalid login attempt.                             |
|                                                        | Email<br>W5@w.com                                                                     |
|                                                        | Password                                                                              |
|                                                        | sign 🖏                                                                                |
|                                                        |                                                                                       |
| ∑ support@studyinukraine.gov.ua                        | Ukrainian<br>State Center<br>EDUCATION AND<br>EDUCATION AND<br>Digital Transformation |
| <ul> <li>+38 044 359 05 39</li> <li>Privacy</li> </ul> | All rights reserved @ Ukrainian State Center for International Education 2021         |

Рис. 6 – Сторінка автентифікації до кабінету вступника з введеною електронною адресою, паролем та повідомленням про помилку в результаті невдалої спроби автентифікації.

Результатом вдалої спроби входу буде відкриття внутрішньої сторінки Єдиної системи з розділом **My applications**.

Електронний кабінет створюється безкоштовно. У вступника має бути лише один електронний кабінет, в якому він може відправити до 20 заяв на оформлення запрошення на навчання.

# Створення запиту на навчання

Щоб створити запит на навчання у ЗВО, необхідно:

1) у розділі **My applications**, куди за замовчуванням потрапляє вступник після входу, натиснути на кнопку + **New Application**;

| International Admission Online                                                                                                    | Log off |
|----------------------------------------------------------------------------------------------------|---------|
| 🤞 Greetings, w5@w.com                                                                                                    |         |
| ← Inbox My applications                                                                                                    |         |
| + New Application                                                                                                    |         |
| To apply to university, please fill out the form with required data and attach necessary documents.<br>The service fee for each application is 12 USD. The service fee is payable at the end of your application process. |         |
| At the moment you have no completed applications. Fill out your first application!                                                                                                    |         |

Рис. 7 - Розділ "Му applications" кабінету вступника.

2) вступник потрапляє на сторінку внесення персональних даних;

| Personal Da       | a                                            |                                                    |          |  |
|-------------------|----------------------------------------------|----------------------------------------------------|----------|--|
| l≽                |                                              |                                                    | -        |  |
| Surname           |                                              |                                                    | -        |  |
| Date Of Birth mm/ | dd/yyyy 🗖                                    |                                                    |          |  |
| Nationality       |                                              |                                                    | <u> </u> |  |
| Gender Male 🔿     | Female 🔘                                     |                                                    |          |  |
| Phone +           |                                              |                                                    |          |  |
| Please enter      | our current phone number in the internationa | al standard format (E.164). Example: +380443590535 | 9        |  |
|                   |                                              |                                                    |          |  |

Рис. 8 - Сторінка внесення персональних даних вступника.

3) на сторінці внесення персональних даних вступник має вказати:

- ім'я та прізвище (поля Given names та Surname),
- дату народження (поле Date Of Birth),
- громадянство (поле Nationality),
- стать (поле Gender),
- номер телефону (поле **Phone**).

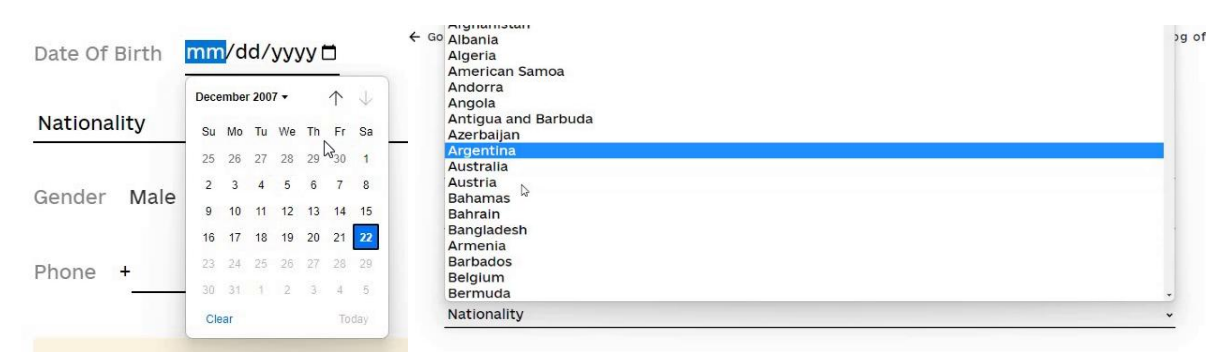

Рис. 9 - Інструмент внесення дати (календар) та інструмент обрання країни.

4) після внесення даних натиснути кнопку Save;

| Personal Data         |                                   |                              |                              |          |  |
|-----------------------|-----------------------------------|------------------------------|------------------------------|----------|--|
| Aditur                |                                   |                              |                              | _        |  |
| Wannastudy            |                                   |                              |                              | _        |  |
| Date Of Birth 09/04/2 | 007 🗖                             |                              |                              |          |  |
| Andorra               |                                   |                              |                              | <u> </u> |  |
| Gender Male 🔿         | Female (                          |                              |                              |          |  |
| Phone +45445454       |                                   |                              |                              |          |  |
| Please enter you      | current phone number in the inter | mational standard format (E. | 164). Example: +380443590539 | 9        |  |
|                       |                                   |                              |                              |          |  |

Рис. 10 - Заповнена сторінка персональних даних, кнопка Save.

5) вступник потрапляє на сторінку внесення даних до заяви на навчання;

| So back                                                                                     | Internatio               | nal Admission Online | Log off |
|---------------------------------------------------------------------------------------------|--------------------------|----------------------|---------|
| Application Data                                                                            |                          |                      |         |
| All fields are mandatory to fill.<br>Documents should be uploaded as a JPG/PNG/PDF file. Fi | ile size treshold - 4MB. |                      |         |
| University                                                                                  |                          |                      | v       |
| Level of study                                                                              |                          |                      | ~       |
| Language                                                                                    |                          |                      | •       |
| Copy of valid passport (international)                                                      |                          | =                    |         |
| Certificate confirming previous education                                                   |                          |                      |         |
| Additional document                                                                         |                          |                      |         |

Рис. 11 - Сторінка внесення даних для формування заяви на навчання.

6) на якій вступник має обрати ЗВО навчання (поле University);

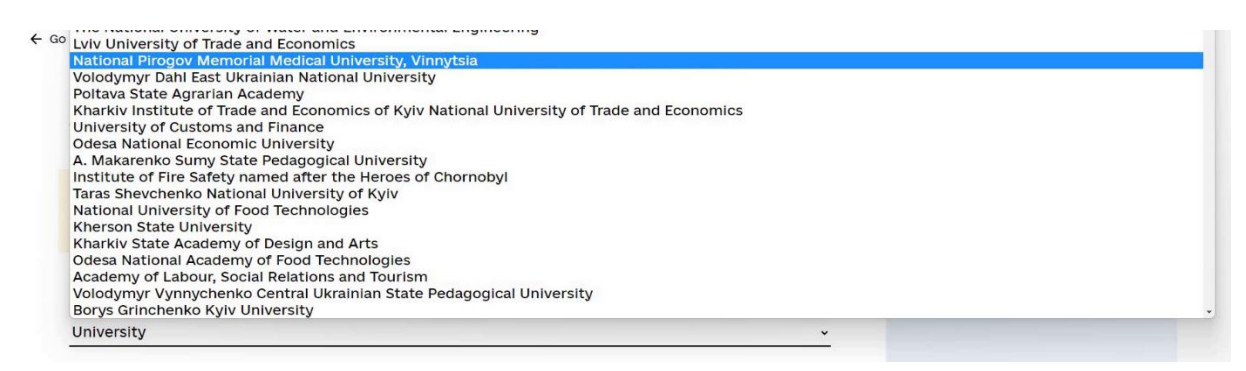

Рис. 12 - Функціональний елемент обрання ЗВО.

### 7) обрати рівень (ступінь) навчання (поле Level of study);

| evel of study              | ~   |
|----------------------------|-----|
| evel of study              |     |
| unior Bachelor             |     |
| achelor                    |     |
| laster                     |     |
| h.D.                       |     |
| c.D.                       |     |
| rt.D. N                    |     |
| anguage Training           |     |
| cademic mobility program   |     |
| pecialization              |     |
| raineeship                 | - 1 |
| rofessional Development    |     |
| etraining                  |     |
| iternship                  |     |
| linical Residency Training |     |

Рис. 13 - Функціональний елемент обрання рівня освіти.

8) якщо іноземний вступник хоче спочатку вступити на мовну підготовку, він обирає вкладку «Language training»;

| Electronic journal                                                                 |  |
|------------------------------------------------------------------------------------|--|
| 👋 Welcome to personal account!                                                     |  |
| Inbox My Applications                                                              |  |
| Application for admission Language training                                        |  |
| At the moment you have no completed applications. Fill out your first application! |  |
| + New Application                                                                  |  |

9) та обрати мову навчання (поле Language);

| C GO DACK | International Admission Online |  |
|-----------|--------------------------------|--|

# Application

| Oniversity                                   |    |
|----------------------------------------------|----|
| Select university                            | ~  |
| Language of study                            |    |
| Select language of study                     | ~  |
| English                                      |    |
| Ukrainian                                    |    |
| opioue me                                    | שי |
| Certificate of previous education (optional) |    |
|                                              |    |

Рис. 14 - Функціональний елемент обрання мови навчання (комбобокс).

10) вступник має додати 2 документи: скан-копію (або фотографію) паспорта (поле Copy of valid passport (international)), скан-копію

(або фотографію) документа про попередню освіту (поле Certificate confirming previous education);

- 10) за потреби вступник може додати ще одну скан-копію (або фотографію) іншого документа (поле Additional document);
- 11) після обрання значень полів та додавання документів вступник має натиснути кнопку **Next**;

| All fields are mandatory to fill.                                             |              |  |
|-------------------------------------------------------------------------------|--------------|--|
| Documents should be uploaded as a JPG/PNG/PDF file. File size treshold - 4MB. |              |  |
|                                                                               |              |  |
|                                                                               |              |  |
| Lviv University of Trade and Economics                                        | v            |  |
|                                                                               |              |  |
| Bachelor                                                                      | v            |  |
| Ukrainian                                                                     | v            |  |
|                                                                               |              |  |
| passport4.jpg                                                                 | $\checkmark$ |  |
|                                                                               |              |  |
| school1.jpg                                                                   |              |  |
|                                                                               |              |  |
| letter4.png                                                                   | $\checkmark$ |  |
|                                                                               |              |  |
| Next                                                                          |              |  |
|                                                                               |              |  |
|                                                                               |              |  |

*Рис.* 15 - Заповнена сторінка внесення даних для формування заяви на навчання, кнопка *Next*.

12) вступник переходить на сторінку, що інформує про необхідність внести оплату за заяву (із зазначенням суми оплати);

Вартість створення заяви в електронному кабінеті Єдиної системи – 3100 грн за одну заяву (це приблизно 74 дол. США). Загалом, відповідно до Постанови КМУ № 758, іноземний абітурієнт може подати до 20 заяв до українських ЗВО.

| ← Go back                                              | International Admission Online                                              | Log off                                 |
|--------------------------------------------------------|-----------------------------------------------------------------------------|-----------------------------------------|
| Now you now will be 20\$).                             | charged for 600€ (approximately                                             |                                         |
|                                                        | A MasterCard. MasterCard                                                    |                                         |
| <i></i>                                                |                                                                             |                                         |
|                                                        | Pay                                                                         |                                         |
| 🖸 support@studyinukraine.gov.ua<br>🗞 +38 044 359 05 39 | MINISTRY OF<br>EDUCATION AND<br>SCIENCE OF UKRAINE                          | tion Ministry of Digital Transformation |
| O Privacy                                              | All rights reserved © Ukrainian State Center for International Education 20 | 021                                     |

*Рис.16 - Сторінка для перенаправлення на сторінку банку еквайрингу для здійснення оплати.* 

- 13) щоб розпочати процедуру оплати, слід натиснути кнопку **Рау**, що переадресовує вступника на зовнішню сторінку оплати у системі банку еквайра;
- 14) після успішної оплати вступника переадресовує на сторінку заяви, де він може побачити дані заяви та повідомлення про успішну подачу заяви до ЗВО з вказанням дати та часу заяви.

| ← Go back                               |                                                                 |                             | International Admission Online   | Log off |  |  |
|-----------------------------------------|-----------------------------------------------------------------|-----------------------------|----------------------------------|---------|--|--|
| Application<br>Economics                | n to <i>Lviv U</i>                                              | Iniversity o                | f Trade and                      |         |  |  |
| You have success<br>Please wait until u | fully applied to the <b>Lviv (</b><br>iniversity processed your | Iniversity of Trade and Eco | nomics at 22/12/2022 5:41:58 am. |         |  |  |
| Personal Data                           | L                                                               |                             |                                  |         |  |  |
| Given Names<br>Aditur                   | Surname<br>Wannastudy                                           | Date Of Birth 04/09/2007    | Nationality<br>Andorra           |         |  |  |
| Gender<br>Female                        |                                                                 |                             |                                  |         |  |  |
| Contact Info                            |                                                                 |                             |                                  |         |  |  |
| Email<br>W5@w.com                       | Phone<br>45445454                                               |                             |                                  |         |  |  |

*Рис.* 17 – Сторінка перегляду заяви на навчання з інформацією про дату та час подання.

Відповідь на заяву про навчання може зайняти деякий час.

## Підтвердження або відмова від освітньої пропозиції.

Щоб дізнатися, чи надійшла відповідь на заяву, вступник має:

- 1) увійти до кабінету, де відразу відображається розділ із заявами;
- 2) перейти за посиланням **Go To Application** → щоб потрапити на сторінку перегляду заяви.

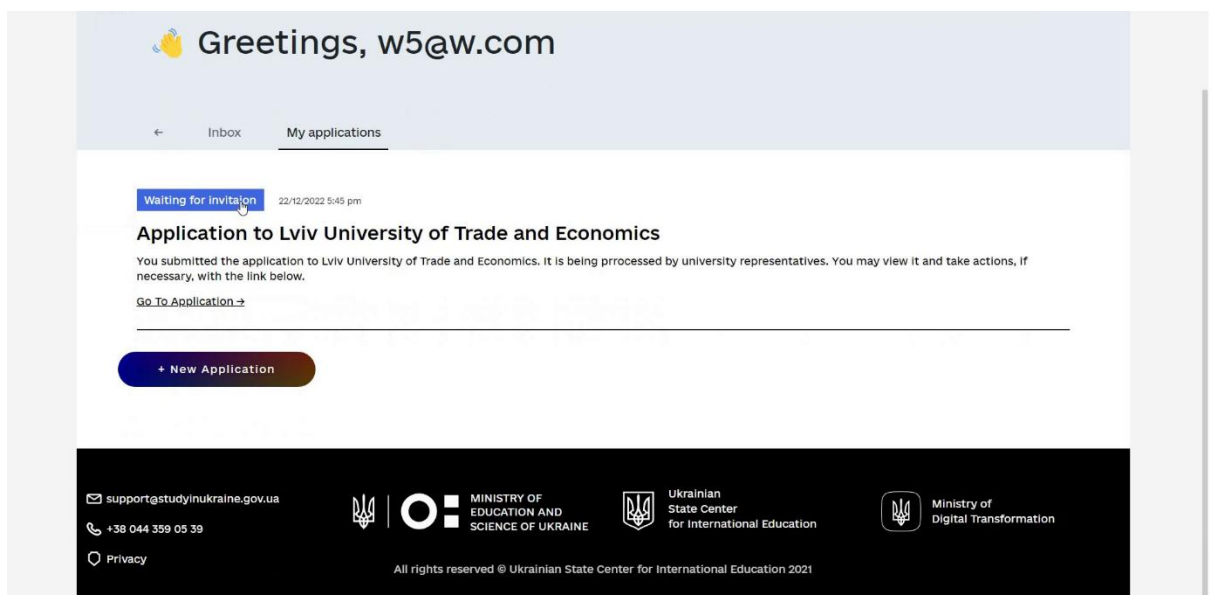

Рис. 18 - Перелік заяв у розділі "My applications" із зазначенням статусу кожної заяви, посилання **Go To Application** → кожна заява.

Якщо освітню пропозицію було отримано, то для того, щоб ознайомитись з освітньою пропозицією, на сторінці заяви у переліку освітніх пропозицій (зона **Study Propositions**) вступник має завантажити файл із освітньою пропозицією, натиснувши на зону із зображенням документа.

Після ознайомлення з пропозицією вступник може прийняти її, натиснувши на кнопку Accept, або відмовитись від цієї пропозиції, додатково вказавши причину відмови (поле Place deny comment here) та натиснувши на кнопку Reject.

У разі відмови вступник чекає наступну пропозицію.

| Application to <i>Lviv University of Trade and</i><br><i>Economics</i>                                                                   |  |
|----------------------------------------------------------------------------------------------------|--|
| Current application status New study proposition                                                                                         |  |
| Study Propositions                                                                                                    |  |
| Additional information                                                                                                    |  |
| In order to form your invitation, additional information has to be filled. It becomes mandatory after you accept your study proposition. |  |

*Рис. 19 - Сторінка перегляду заяви на навчання з отриманою освітньою пропозицією, зона із зображенням документа, та кнопки Accept та Reject.* 

### Внесення додаткових даних для отримання запрошення.

Якщо пропозицію прийнято, то, щоб отримати запрошення, вступник має вказати додаткові дані, виконавши такі кроки:

| ← Go back                                            | International Admission Online                                                          | Log off |  |
|------------------------------------------------------|-----------------------------------------------------------------------------------------|---------|--|
| Application to <i>Economics</i>                      | b Lviv University of Trade and                                                          |         |  |
| Current application status<br>Additional information | n required                                                                              |         |  |
| Study Propositio                                     | ns                                                                                      |         |  |
|                                                      |                                                                                         |         |  |
| Additional inform                                    | nation                                                                                  |         |  |
| In order to form your inv<br>your study proposition. | itation, additional information has to be filled. It becomes mandatory after you accept |         |  |

Рис. 20 - Сторінка перегляду заяви на навчання з прийнятою освітньою пропозицією.

1) додати (відправити) свою фотографію (поле **Photo**, роздільною здатністю мінімум 600х800 рх, розмір файлу не більше 1 Мб);

| Add     | ditional information                                                                                          |                            |
|---------|----------------------------------------------------------------------------------------------------|----------------------------|
| ٠       | In order to form your invitation, additional information has to be filled. It becomes your study proposition. | mandatory after you accept |
| Photo   |                                                                                                    |                            |
| Maritia | al status                                                                                                    | v                          |
| Countr  | ry of residence                                                                                               | v                          |
| Countr  | y of residence document                                                                                       |                            |

Рис. 21 - Сторінка перегляду заяви на навчання з прийнятою освітньою пропозицією та блоком додаткових даних, які має заповнити вступник для отримання запрошення на навчання.

2) обрати країну постійного проживання (поле Country of residence);

| Country of residence                                                                                                    |   | ~             |
|----------------------------------------------------------------------------------------------------|---|---------------|
| Country of residence<br>Stateless person<br>Afghanistan<br>Albania<br>Algeria<br>American Samoa<br>Andorra<br>Angola<br>Antigua and Barbuda |   |               |
|                                                                                                    |   | (en) (ua) (음) |
| Application<br>University<br>Select university                                                                                              | ~ |               |
| Language of study                                                                                                    |   |               |
| Select language of study                                                                                                    | ~ |               |
| English                                                                                                    |   |               |
| Ukrainian                                                                                                    |   |               |
|                                                                                                    |   |               |
| Certificate of previous education (optional)                                                                                                |   |               |
| Upload file                                                                                                    | ŋ |               |
| Additional document (optional)                                                                                                    |   |               |
|                                                                                                    | _ |               |

Рис. 23 - Функціональний елемент обрання країни постійного проживання вступника.

3) якщо країна постійного проживання відрізняється від громадянства, то необхідно вказати номер документа, що дає право на постійне проживання в зазначеній країні (поле Country of residence document);

| photo.jpg                     | $\checkmark$ |
|-------------------------------|--------------|
| Other                         | v            |
| Andorra                       | v            |
| Country of residence document |              |
|                               |              |

*Рис. 24 – Заповнена сторінка перегляду заяви на навчання з прийнятою освітньою пропозицією та блоком додаткових даних для отримання запрошення на навчання.* 

- 4) після внесення всіх даних вступник натискає кнопку Save;
- 5) додаткові дані внесено і вступник бачить, що статус заяви змінено на «очікуйте запрошення» (Wait for invitation).

| ← Go back                 |                                 | M S Intern                              | ational Admission Online         | Log off |  |
|---------------------------|---------------------------------|-----------------------------------------|----------------------------------|---------|--|
| Applicat<br><i>Econom</i> | ion to <i>Lviv U</i><br>ics     | niversity of Tra                        | de and                           |         |  |
| Current application       | on status<br>Invitaion          |                                         |                                  |         |  |
| Study Prop                | oositions                       |                                         |                                  |         |  |
|                           | PTED                            |                                         |                                  |         |  |
| Additional                | information                     |                                         |                                  |         |  |
| Maritial Status<br>Other  | Country of residence<br>Andorra | Agent company<br>LLC "Apollo education" | Agent manager<br>Manageriv Taras |         |  |

Рис. 25 – Статус заяви після внесення додаткових даних.

## Отримання запрошення.

Після того, як запрошення буде видано, вступник у кабінеті на сторінці заяви може завантажити файл із запрошенням, натиснувши на область із зображенням документа та написом **INVITATION**.

Наступним кроком буде подання документів на отримання візи.

Податися на візу через Єдину систему наразі не можна, вступник має звернутися до консульскої установи, про що отримає повідомлення в системі зі всіма необхідними посиланнями. У операторів кабінету МЗС є можливість проставити рішення, номер візи тощо, після цього абітурієнт отримає нотифікацію в системі і на ел. пошту.

| ← Go back | W S International Admission Online                                                                                                   | rog eft |  |
|-----------|----------------------------------------------------------------------------------------------------|---------|--|
| Ap<br>Ec  | plication to <i>Lviv University of Trade and</i><br>onomics                                                                          |         |  |
|           | Congratulations! Your invitation is ready and you may now apply for you visa!<br>Please, follow the link below to get it, good luck! |         |  |
|           | Apply For Visa A                                                                                                    |         |  |
| •         | Current application status<br>Invitation signed                                                                                      |         |  |
|           | INVITATION ACCEPTED<br>Study Proposition                                                                                             |         |  |

*Рис. 26 - Сторінка перегляду заяви на навчання з прийнятою освітньою пропозицією, виданим запрошенням та посиланням на рекомендації щодо отримання візи.* 

# Завершення роботи з сайтом

Для завершення роботи з сайтом та виходу з Системи – необхідно натиснути на посилання **Log off** у верхній правій частині додатка, логотипу Системи, або закрити вкладку (вікно) браузера.

| ÷ | 🗲 Go back                         |                                 |                                         | national Admission Online        | Log off | ← |  |
|---|-----------------------------------|---------------------------------|-----------------------------------------|----------------------------------|---------|---|--|
|   | Applicati<br><i>Economi</i>       | on to <i>Lviv U</i><br>cs       | Iniversity of Tra                       | ade and                          |         |   |  |
|   | Current applicatio<br>Waiting for | n status<br>invitaion           |                                         |                                  |         |   |  |
|   | Study Prop                        | ositions                        |                                         |                                  |         |   |  |
|   |                                   | TED                             |                                         |                                  |         |   |  |
|   | Additional                        | information                     |                                         |                                  |         |   |  |
|   | Maritial Status<br>Other          | Country of residence<br>Andorra | Agent company<br>LLC "Apollo education" | Agent manager<br>Manageriv Taras |         |   |  |

Рис. 27 – Місцезнаходження посилання для виходу (завершення сеансу роботи) із сайтом.

Також вступник у своєму електронному кабінеті може внести інформацію про своє прибуття в Україну. Ця інформація також буде доступна закладу освіти, який оформив запрошення на навчання.